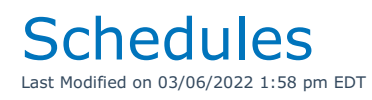

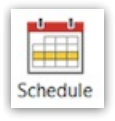

## **Delivery and Return Schedule**

YouTube Video for Selecting Equipment to Load in different Trucks

**Delivery and Return Schedule Documentation** 

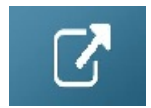

Truck Schedule V10

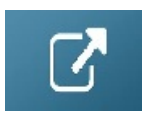

Truck Schedule v11

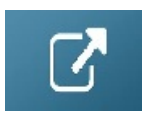

## **Crew Schedule**

The Crew Schedule plots a crew group for a specific date so you can view what each technician in the group is doing on a particular date. To edit the crew assignments double click the line. The system will open the crew tab of that booking. To print a custom crew schedule highlight the booking and click Print Job Schedule.

|                                                                                                    | RP                                                 |                                                  |        |       |      |            |                       |        |                              |             | RentalPoint 11.2.0.19 | _ 0 ×                 |  |
|----------------------------------------------------------------------------------------------------|----------------------------------------------------|--------------------------------------------------|--------|-------|------|------------|-----------------------|--------|------------------------------|-------------|-----------------------|-----------------------|--|
|                                                                                                    | Reports Crystal Reports Ageets Settap Offices Help |                                                  |        |       |      |            |                       |        |                              |             |                       |                       |  |
|                                                                                                    |                                                    | Starting Date<br>17-08-23 2017 August 23rd Today |        |       |      | Today 合    | Location Scope<br>All |        |                              |             |                       |                       |  |
|                                                                                                    | Bookings                                           | Sun                                              | Mon    | Tue   | Wed  | Thu        | Fri                   | Sat    | O Select Location            |             |                       |                       |  |
| Story                                                                                                    | ~ <b>*</b>                                         |                                                  |        | 1     | 2    | 3          | 4                     | 5      | 0 - Toronto                  | [Satellit - |                       |                       |  |
| Image: Custor Point For Company For Company For                                                                                                    | Shortages                                          | 6                                                | 7      | 8     | 9    | 10         | 11                    | 12     |                              |             |                       |                       |  |
| Cuber       0       1       2       2       3       3       3         Verifie       0       0       0       0       0       0       0       0       0       0       0       0       0       0       0       0       0       0       0       0       0       0       0       0       0       0       0       0       0       0       0       0       0       0       0       0       0       0       0       0       0       0       0       0       0       0       0       0       0       0       0       0       0       0       0       0       0       0       0       0       0       0       0       0       0       0       0       0       0       0       0       0       0       0       0       0       0       0       0       0       0       0       0       0       0       0       0       0       0       0       0       0       0       0       0       0       0       0       0       0       0       0       0       0       0       0       0       0       <                                                                                                    | 8                                                  | 13                                               | 14     | 15    | 16   | 17         | 18                    | 19     |                              |             |                       |                       |  |
| Image: Construction       Image: Construction         Image: Construction       Image: Construction         Image: Constrution       Image: Constrution                                                                                                    | Customers                                          | 20                                               | 21     | 22    | 23   | 24         | 25                    | 26     |                              |             |                       |                       |  |
| Product   Wree   Cee Gough b Pid    Contract Cee  Product  Product Product Product Produ                                                                                                    | <b>9</b>                                           | 27                                               | 28     | 29    | 30   | 31         |                       |        |                              |             |                       |                       |  |
| Verver     CONTRACT - Contract Crew     Crea     Stabular     Verdors     Pos   Pos   Pos   Pos   Pos   Pos   Pos     Verdors     Verdors     Pos     Verdors     Pos     Verdors     Pos     Verdors     Verdors                                                                                                    | Products                                           | G Y                                              | ear 🕻  | Month |      | Month 6    | •                     | Year 🕑 |                              |             |                       |                       |  |
| CVTRACT - Contrad Crew                                                                                                    | Venues                                             | Crew Group to Plot                               |        |       |      |            |                       |        |                              |             |                       |                       |  |
| Extender   Werdors   Pos   Pos   Pos   Contracts   Tobo     Contracts     Contracts <td< td=""><td></td><td colspan="12">CONTRACT - Contract Crew</td></td<>                                                                                                    |                                                    | CONTRACT - Contract Crew                         |        |       |      |            |                       |        |                              |             |                       |                       |  |
| Cree Plane<br>Pop<br>Pop<br>Pop<br>Pop<br>Contacts<br>Toto<br>Contacts<br>Toto<br>Contacts<br>Toto<br>Contacts<br>Toto<br>Contacts<br>Toto<br>Contacts<br>Toto<br>Contacts<br>Toto<br>Contacts<br>Contacts<br>C                                                                                                    | Schedule                                           |                                                  |        |       |      | 🗸 P        | lot Crew              |        |                              |             |                       |                       |  |
| Cere Planer<br>Verdors<br>Po<br>Po<br>Po<br>Po<br>Po<br>Po<br>Po<br>Po<br>Po<br>Po                                                                                                    |                                                    |                                                  |        |       |      |            |                       |        |                              |             |                       |                       |  |
| Verdos<br>Po<br>Po<br>To Do<br>Contacto<br>To Do<br>Contacto<br>To Do<br>Contacto<br>To Do<br>Contacto<br>To Do<br>Contacto<br>To Do<br>Contacto<br>To Do<br>Contacto<br>To Do<br>Contacto<br>To Do<br>Contacto<br>To Do<br>Contacto<br>To Do<br>Contacto<br>Contacto<br>To Do<br>Contacto<br>To Do<br>Contacto<br>To Do<br>Contacto<br>To Do<br>Contacto<br>To Do<br>Contacto<br>Contacto<br>To Do<br>Contacto<br>Contacto<br>C                                                                                                    | Crew Planner                                       |                                                  |        |       |      |            |                       |        |                              |             |                       |                       |  |
| Verdos<br>Po<br>Contacts<br>To Do<br>To Do<br>T | <mark>&amp;</mark> _                               |                                                  |        |       |      |            |                       |        |                              |             |                       |                       |  |
| Po<br>Po<br>Contacts<br>To Do<br>To Do<br>To DO<br>To DO<br>To DO<br>To DO<br>To DO<br>To DO<br>To DO<br>To DO<br>To DO<br>To DO<br>To DO<br>To DO<br>To DO<br>To DO<br>To DO<br>To DO<br>To DO<br>To DO<br>To DO<br>TO DO<br>TO DO<br>TO<br>TO DO<br>TO<br>TO<br>TO<br>TO<br>TO<br>TO<br>TO<br>TO<br>TO<br>TO<br>TO<br>TO<br>TO                         | Vendors                                            |                                                  |        |       |      |            |                       |        |                              |             |                       |                       |  |
| Contacts<br>i o bo<br>Contacts<br>To obo<br>Contacts<br>Truck Schedule<br>Contacts<br>Contacts<br>Truck Schedule<br>Contacts<br>Contacts                                                                                                    | PO                                                 |                                                  |        |       |      |            |                       |        |                              |             |                       |                       |  |
| Contacts<br>To Do<br>To Do<br>CONTECTS<br>To Do<br>To Do<br>To    | @                                                  |                                                  |        |       |      |            |                       |        |                              |             |                       |                       |  |
| OVERDUE X       Reminders       Scan 30 MM       (Crew Plot       Truck Schedule                                                                                                    | Contacts                                           |                                                  |        |       |      |            |                       |        |                              |             |                       |                       |  |
| To-Do<br>OVERDUE X<br>Remnders<br>Scan 30 MM Crew Plot Truck Schedule Delivery and Return Schedule<br>Crew Plot Crew Plot Delivery and Return Schedule                                                                                                    |                                                    |                                                  |        |       |      |            |                       |        |                              |             |                       |                       |  |
| ONERDUEX       Remides       Scan 30 MN       Crew Plot       Truck Schedule                                                                                                    | To-Do                                              |                                                  |        |       |      |            |                       |        |                              |             |                       |                       |  |
| OFEDULEX         Reminders         Scan 30 MN         Crew Plot         Truck Schedule                                                                                                    |                                                    |                                                  |        |       |      |            |                       |        |                              |             |                       |                       |  |
| Reminders<br>Scan 30 MN Crew Plot Truck Schedule Delivery and Return Schedule                                                                                                    |                                                    |                                                  |        |       |      |            |                       |        |                              |             |                       |                       |  |
| Reminders         Crew Plot         Truck Schedule           Scan 30 MN         Crew Plot         Delivery and Return Schedule                                                                                                    | 6.                                                 |                                                  |        |       |      |            |                       |        |                              |             |                       |                       |  |
|                                                                                                    | Reminders<br>Scan 30 MIN                           | Crew Plot                                        |        |       | True | ck Schedul | e                     |        | Delivery and Return Schedule |             |                       |                       |  |
|                                                                                                    |                                                    | 0.041100                                         | () All |       |      |            | -                     | (      | Operator: Rp                 |             | Salesperson           | Location: 0 - Toronto |  |

## **Technician Schedule**

The Technician Schedule lists all upcoming jobs that have already been assigned to a technician. If an assignment within a booking is unassigned it will not display on this report. This report has a date range and technician scope to narrow down the information you'd like to view. You can print the technician schedule to a custom template and email it to your techs. Use insert field &TECHSCHC&.

| RP Technician Schedule                                                                                                    |                                                                                                    | x |
|----------------------------------------------------------------------------------------------------|----------------------------------------------------------------------------------------------------|---|
| Date Range         Start Date (Inclusive)       17-08-01         End Date (Exclusive)       17-08-31         Jan       Feb       Mar         Apr       May       Jun       Jul       Aug       Sept       Oct       Nov       Dec         Image: Start Date (Exclusive)       Image: Start Date (Exclusive)       Image: StartDate (Exclusive)       Image: StartDa                                                                                                    | Print To<br>O Printer<br>Screen<br>O Custom Template<br>O CSV                                                                                                    |   |
| Technician <ul> <li>All</li> <li>Selected Technician</li> <li>Image: Image: Image</li></ul> | Options<br>Page Break for Each Technician<br>Use Alternate Layout<br>This option will display the same basic<br>information, but in a slightly different<br>format.<br>Print Trucks |   |
| Bookings  All  Selected Booking                                                                                                    | Print Booking Notes Print Venue Notes Votes Cancel                                                                                                    |   |

| RP                                      |                                                               |                                                   |                          | Rep           | ort Display                                                                      |                                |                                  | _ <b>D</b> X           |
|-----------------------------------------|---------------------------------------------------------------|---------------------------------------------------|--------------------------|---------------|----------------------------------------------------------------------------------|--------------------------------|----------------------------------|------------------------|
| I← First                                | ← Page                                                        | Page 🔶                                            | Last →                   | Page : 1 of 1 | 📰 Go To                                                                          | Print                          | @ <u>E</u> mail                  | <u>I</u> <u>C</u> lose |
|                                         |                                                               |                                                   |                          |               |                                                                                  |                                |                                  | <u>^</u>               |
| Date<br>For P                           | Date Frinted 17/08/23<br>For Period Frcm 17/08/01 to 17/08/31 |                                                   |                          | Technici      | Page No 1                                                                        |                                |                                  |                        |
| guyfg                                   | guyfg                                                         |                                                   |                          |               |                                                                                  |                                |                                  |                        |
| Booki<br>Custo<br>Task<br>Meet<br>Confi | ng No.<br>mer<br>at venue.<br>rmed                            | NEWCUSTO<br>NEWCUST<br>Setup<br>No<br>Yes - Cor   | Quantity :<br>Quantity : | 1             | Start Date and Time 2017/08/13 at 09:00<br>End Date and Time 2017/08/13 at 09:00 |                                |                                  | - 1                    |
| Llcyd                                   | Guilfcyle                                                     |                                                   |                          |               |                                                                                  |                                |                                  |                        |
| Booki<br>Custc<br>Task<br>Meet<br>Confi | ng No.<br>mer<br>at venue.<br>rmed                            | NCUST000<br>ncust<br>Setup<br>No<br>No - Unce     | Quantity :<br>pnfirmed   | : 1           | Start Date and<br>End Date and                                                   | nd Time 2017/ <br>  Time 2017/ | 08/09 at 08:00<br>08/09 at 13:00 | =                      |
| Mandy                                   | Fox                                                           |                                                   |                          |               |                                                                                  |                                |                                  |                        |
| Booki<br>Custc<br>Task<br>Meet<br>Confi | ng No.<br>mer<br>at venue.<br>rmed                            | NCUST0000<br>ncust<br>Setup<br>No<br>No - Unce    | Quantity :<br>onfirmed   | : 1           | Start Date a<br>End Date and                                                     | nd Time 2017/ <br>  Time 2017/ | 08/09 at 08:00<br>08/09 at 13:00 | - 1                    |
| Booki<br>Custc<br>Task<br>Meet<br>Confi | ng No.<br>mer<br>at venue.<br>rmed                            | NCUST000<br>ncust<br>Setup<br>No<br>No - Unco     | Quantity :<br>Cuantity : | 1             | Start Date a<br>End Date and                                                     | nd Time 2017/<br>Time 2017/    | 08/09 at 08:00<br>08/09 at 13:00 | - 1                    |
| Booki<br>Custc<br>Task<br>Meet<br>Confi | ng No.<br>mer<br>at venue.<br>rmed                            | NEWCUSTO<br>NEWCUST<br>Cperate<br>No<br>Yes - Con | Quantity :<br>firmed     | 1             | Start Date a<br>End Date and                                                     | nd Time 2017/ <br>  Time 2017/ | 08/13 at 09:00<br>08/13 at 09:00 | - 1                    |
| Booki<br>Custc<br>Task<br>Meet<br>Confi | ng No.<br>mer<br>at venue.<br>rmed                            | NCUST0000<br>ncust<br>Setup<br>No<br>No - Unce    | Quantity :<br>Quantity : | 1             | Start Date a<br>End Date and                                                     | nd Time 2017/ <br>  Time 2017/ | 08/30 at 08:00<br>08/30 at 13:00 | ×                      |